# Encore Strategic Benchmarking

The Encore Strategic Benchmarking app facilitates a standardized assessment of companies in peer groups using identified key performance indicators (KPIs). A benchmarking dashboard displays 16 financial KPIs and provides a comprehensive summary for improving performance. Developed in partnership with Encore Strategic Consulting, the app is available to the Encore GAIN Peer Group members. Membership to the GAIN peer groups is by invitation. If you are interested in joining, please contact our Encore partner, Shawn Walsh, at shawn@encorestrategic.io.

What's in this article?

- How to set up Encore Strategic Benchmarking ٠
  - What are the Encore Strategic Benchmarking dashboards?
    - Encore Strategic Financial KPI
    - Encore Strategic Consulting Peer Groups Benchmarking
- How to start using the Encore GAIN Peer Group Benchmarking
  - Frequently asked questions
- **Related Topics** ٠

# How to set up Encore Strategic Benchmarking

Sign in or sign up with MSPbots using your Office account. 1. If you don't have a Microsoft account, please follow the instructions in the article How to Sign Up with MSPbots without Microsoft Office 365 Account.

If you have questions on data security, please check the MSPbots Data Security page.

2. After login, link your financial software to MSPbots. Below are the links to the instructions on connecting your software.

- QuickBooks Online
- QuickBooks On-Premise
- Xero

For a complete list of other supported software integrations with MSPbots and the steps for connecting them, please view the MSPbots In tegrations page.

If you don't have an accounting software integration or if your software is not supported:

a. Launch the Encore Strategic Benchmarking App. On the MSPbots app, go to Apps and open Encore Strategic Benchmarking.

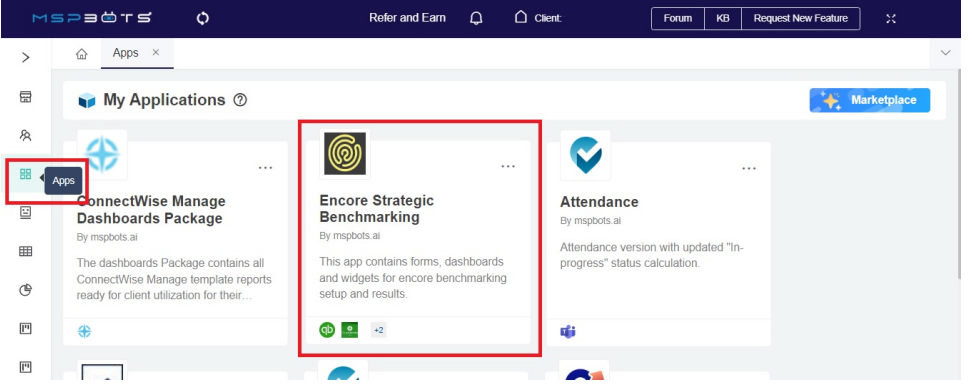

b. Go to Settings and select Encore Accounting Mapping Input Form. Enter your details here.

|          | ਙ⊃੩⇔ੋਾਤ           | ¢                                         | Refer and Earn                                  | φ (             | ) Client:                   | Forum        | КВ       | Request New F       | eature      |        |   |   |
|----------|-------------------|-------------------------------------------|-------------------------------------------------|-----------------|-----------------------------|--------------|----------|---------------------|-------------|--------|---|---|
| >        | 습 Apps ×          | Encore Strategic Benchmarking             | ×                                               |                 |                             |              |          |                     |             |        |   | ~ |
| B        | Encore Be         | enchmarking How-to Steps                  |                                                 | Dashboards      | • Bots ~                    | Settings     | ^        | Design              | ß           | φ      | Ţ |   |
| ନ୍ଧ      |                   |                                           |                                                 |                 |                             | Encore Be    | nchma    | rking Settings      |             |        |   |   |
| 88       |                   |                                           | )E _                                            |                 |                             | Encore Ac    | countin  | ig Mapping Inpu     | ut Form     | 1      |   |   |
|          |                   | STRATEG                                   | Ben                                             | chma            | irking   F                  | low-         | το       | Steps               | 6           |        |   |   |
| <b>=</b> |                   |                                           |                                                 |                 |                             |              |          |                     |             |        |   |   |
| œ        |                   |                                           |                                                 |                 |                             |              |          |                     |             |        |   |   |
| μ        | Welcom            | ne!                                       |                                                 |                 |                             |              |          |                     |             |        |   |   |
| 11       | Thank you fe      | or signing up with MSPBots                | and success                                     | fully insta     | ling the Encore St          | trategic B   | ench     | marking Ap          | p!          |        |   |   |
|          | MSPbots is partne | ring with Encore Strategic Consulting   E | lusiness Consulting !<br>aic io) to get started | Services as a p | rovider of the peer group b | benchmarking | platforn | n. If you are inter | rested in I | Encore |   |   |

3. Add Shawn Walsh as a Consultant and grant him Admin and Financial roles. For instructions on how to add a consultant, please refer to the article Consultant Management Feature.

4. Map your financial software to Encore. On the MSPbots app, go to Settings > Client Mapping. Please read the article How to Use Accounting Mapping for Encore for the complete instructions.

For questions about the mapping, please connect with Shawn at shawn@encorestrategic.io.

| 5. Next, update y                                                                                                    | Sottings and a                                                                                                    | oloct Encore Bong                                                                                                    | hmarking So                                                                                                    | Hinac                                                                                                   |                                                                                   |                                                                  |        |
|----------------------------------------------------------------------------------------------------|----------------------------------------------------------------------------------------------------|----------------------------------------------------------------------------------------------------|----------------------------------------------------------------------------------------------------|----------------------------------------------------------------------------------------------------|-----------------------------------------------------------------------------------|------------------------------------------------------------------|--------|
|                                                                                                    | Settings and s<br>ISP∃⊜⊤≤                                                                                                    | ¢                                                                                                    | Refer and Earn (                                                                                                    | Client:                                                                                                 | Forum KB Rec                                                                      | quest New Feature                                                |        |
| >                                                                                                    | 습 Apps ×                                                                                                    | Encore Strategic Benchmarking                                                                                                    | ×                                                                                                    |                                                                                                    |                                                                                   |                                                                  | ~      |
| 圖                                                                                                    | Encore Ben                                                                                                    | chmarking How-to Steps                                                                                                    | Dast                                                                                                    | boards ~ Bots                                                                                           | <ul> <li>Settings ^ D</li> </ul>                                                  | esian (a c) 🛙                                                    | Ð      |
| Ŗ                                                                                                    |                                                                                                    | 3                                                                                                    |                                                                                                    |                                                                                                    | Encore Benchmarking                                                               | Settings                                                         |        |
| 88                                                                                                    |                                                                                                    |                                                                                                    | DE                                                                                                    |                                                                                                    | Encore Accounting Map                                                             | oping Input Form                                                 |        |
| <b>=</b>                                                                                                    |                                                                                                    | STRATE C                                                                                                    | Benck                                                                                                    | ımarking                                                                                                | How-to St                                                                         | eps                                                              |        |
|                                                                                                    |                                                                                                    |                                                                                                    |                                                                                                    |                                                                                                    |                                                                                   |                                                                  |        |
| ¢                                                                                                    |                                                                                                    |                                                                                                    |                                                                                                    |                                                                                                    |                                                                                   |                                                                  |        |
| [T]                                                                                                    | Welcom                                                                                                    | e!                                                                                                    |                                                                                                    |                                                                                                    |                                                                                   |                                                                  |        |
| [*]                                                                                                    | Thank you for                                                                                                    | signing up with MSPBo                                                                                                    | ts and successfull                                                                                                    | / installing the Enc                                                                                    | ore Strategic Benchmark                                                           | king App!                                                        |        |
|                                                                                                    | MSPbots is partneri                                                                                                    | ng with Encore Strategic Consulting.                                                                                                    | Business Consulting Serv                                                                                                    | ces as a provider of the pee                                                                            | er group benchmarking platform. If yo                                             | ou are interested in Encore                                      |        |
|                                                                                                    |                                                                                                    |                                                                                                    |                                                                                                    |                                                                                                    |                                                                                   |                                                                  |        |
| <i>b.</i> On th                                                                                                    | ne Encore Benc                                                                                                    | hmarking Employe                                                                                                    | e Headcount F                                                                                                    | orm, click <b>+Ne</b>                                                                                   | ew.                                                                               |                                                                  |        |
| <i>b.</i> On th                                                                                                    |                                                                                                    | hmarking Employe                                                                                                    | e Headcount F                                                                                                    | orm, click <b>+Ne</b><br>C Client                                                                       | EW.<br>Forum KB Rec                                                               | quest New Feature                                                |        |
| b. On th                                                                                                    |                                                                                                    | Auf to Shawn (shawn) and an order of the second second secon                                                  | e Headcount F<br>Refer and Earn (<br>× Encore Benchm                                                                                      | Corm, click +Ne                                                                                         | BW.<br>Forum KB Rec                                                               | quest New Feature 🛛 🔀                                            | ~      |
| b. On the second second | Encore Benco<br>⇒ P = ⊕ T ≤<br>∴ Apps ×<br>Encore Ber                                                                                                    | hmarking Employe                                                                                                    | e Headcount F<br>Refer and Earn (<br>X Encore Benchm                                                                                      | Corm, click +Ne                                                                                         | EVV.<br>Forum KB Rec                                                              | puest New Feature X                                              |        |
| b. On tr                                                                                                    | Apps ×                                                                                                    | hord in bilanan daharahilan daharahilan da                                             | Atanic init to call statuted<br>e HeadCount F<br>Refer and Earn (<br>× Encore Benchm<br>Das                                               | Corm, click +Ne                                                                                         | EW.<br>Forum KB Rec                                                               | puest New Feature ;                                              | ₽      |
| b. On tr<br>><br>忌<br>魚<br>器                                                                                                    | Apps ×                                                                                                    | And is behave the additional temployes<br>to the temployee<br>to the temployee temployee<br>temployee temployee temployee<br>temployee temployee temployee temployee<br>temployee temployee temployee temployee<br>temployee temployee temployee temployee temployee temployee<br>temployee temployee t | Refer and Earn (<br>Core Benchm<br>Core Benchm<br>Core Benchm<br>Core Benchm                                                              | Corm, click +Ne<br>Corent:<br>arking Settings ×<br>hboards × Bets<br>chmarki                            | ew.<br>Forum KB Rec<br>Settings ~                                                 | quest New Feature ::                                             | ✓      |
| b. On tr<br>∼<br>≅<br>≋<br>≅                                                                                                    | Cancer Encore Bencore<br>Concert State<br>Concert Stat | hord is behave the authority of the second second                                               | Refer and Earn 2 (<br>× Encore Benchm<br>Core Benchm<br>Core Benchm                                                                       | Corm, click +Ne<br>c cient<br>arking Settings ×<br>hboards × Bors<br>chmarki                            | ew.<br>Forum KB Rec<br>Settings ~ T<br>ng Setting                                 | guest New Feature X<br>Design & Q                                | ↓<br>₽ |
| b. On tr                                                                                                    | Acces and Acces and Acces                                                                                                    | And is because the analysis of the second second se                                             | Alexic icit to raid statuted<br>e HeadCount F<br>Refer and Earn (<br>× Encore Benchm<br>Das<br>CORE BEEN<br>nt Form                       | Corm, click +Ne<br>Corent:<br>arking Settings ×<br>hboards × Bots<br>chmarki                            | ew.<br>Forum KB Rec<br>Settings ~                                                 | puest New Feature ::<br>Design ct ()                             | Ţ.     |
| b. On tr                                                                                                    | E Encore Bench<br>Apps ×<br>C Apps ×<br>C Apps ×<br>Encore Bench<br>Encore Bench<br>L New Delet                                                                                                    | And the base of the additional for the human king Employee  Tencore Strategic Benchmarking  Tenchmarking Settings  Tenchmarking Employee Headcoul  Tenchmarking Employee Headcoul                                                                                                    | Refer and Earn 2                                                                                                    | Corm, click +Ne<br>circuit<br>arking Settings ×<br>hboards × Bots<br>chmarki                            | ew.<br>Forum KB Rec<br>Settings ~ [1]                                             | guest New Feature ::<br>Design 63 0<br>S<br>Q search             | ₽      |
| b. On tr<br>><br>@<br>%<br>@<br>@<br>@<br>@<br>@<br>@<br>@<br>@                                                                                                    | Encore Bench                                                                                                    | And the base of the additional of the additional of the the the the the the the the the the                                                                                                    | e HeadCount F<br>Refer and Earn (<br>× Encore Benchm<br>Core Benchm<br>the Form<br>dcount : St                                            | form, click +Ne<br>circle circle<br>arking Settings ×<br>hboards × Bots<br>chmarki<br>lies Headcount \$ | ew.<br>Forum KB Rec<br>Settings ~ C<br>Ing Setting<br>Admin Headcount :           | guest New Feature X<br>Design & Q<br>S<br>Q search<br>Operations | ₽<br>₽ |
| b. On tr<br>><br>=<br>*<br>*<br>*<br>*<br>*<br>*<br>*<br>*<br>*<br>*<br>*<br>*<br>*<br>*<br>*<br>*<br>*<br>*                                                                                                    | Candra Apps ×  Apps ×  Candra Apps ×  Candra Apps                                                                                                    | And to behave Advantagements of the temployee                                                                                                    | Alexic Lis to raid statuted<br>e HeadCount F<br>Refer and Earn (<br>× Encore Benchm<br>Das<br>CORE BEN<br>nt Form<br>dcount 0 Sc<br>12.00 | tes Headcount \$ 1.00                                                                                   | EW.<br>Forum KB Rec<br>Settings ~ [1]<br>Ing Setting<br>Admin Headcount ©<br>2.00 | Constant New Feature :: : : : : : : : : : : : : : : : : :        |        |

c. Select a month and input the headcount for each type.

| ENCORE<br>STRATEGIC          |      |        |    |
|------------------------------|------|--------|----|
| * Month                      |      |        |    |
| * Service Employee Headcount | 0.00 |        |    |
| * Sales Headcount            | 0.00 |        |    |
| * Admin Headcount            | 0.00 |        |    |
|                              |      | Cancel | Ad |

- d. Click Add when done.
- *The Encore Benchmarking Employee Headcount should be updated monthly.*6. After connecting your software, mapping your accounts, and updating the headcount, you can now access the Encore dashboards.

# What are the Encore Strategic Benchmarking dashboards?

| You can | view the dashboar | ds from the Encore Strateg    | ic Benchmarkir | <b>ng</b> app. N | lavigate    | to <b>Dashboar</b> | <b>ds</b> and se | elect th | ne dashboar   | d you v | vant to | view | <i>ı</i> . |
|---------|-------------------|-------------------------------|----------------|------------------|-------------|--------------------|------------------|----------|---------------|---------|---------|------|------------|
| M       | ਙੵਙਫ਼ੵਸ਼ਫ਼        | ¢                             | Refer and Earn | Q                | Client:     |                    | Forum            | КВ       | Request New I | Feature | ) ×     |      |            |
| >       | 습 Apps ×          | Encore Strategic Benchmarking | ×              |                  |             |                    |                  |          |               |         |         |      | ~          |
| 圈       | Encore Be         | nchmarking How-to Steps       |                | Dashboard        | s ^         | Bots 🛩             | Settings         | ~        | Design        | Ĝ       | Φ       | Ţ    |            |
| Ŗ       |                   |                               | E              | ncore Benc       | hmarking H  | low-to Steps       |                  |          |               |         |         |      |            |
| 88      |                   |                               |                | ncore Strate     | egic Financ | ial KPIs           |                  |          |               |         |         |      |            |
|         |                   | STRATEG                       |                | ncore Strate     | egic Consul | lting Peer Group   | os Benchmar      | king     | Steps         | 5       |         |      |            |
|         |                   |                               |                |                  |             |                    |                  |          |               |         |         |      |            |
| Ů       |                   |                               |                |                  |             |                    |                  |          |               |         |         |      | 1          |

# **Encore Strategic Financial KPI**

This dashboard shows your MSP's results from the 16 KPIs for Encore benchmarking. You can view the report monthly or quarterly using the **Time Frame** slicer. By default, the Encore Strategic Financial KPI dashboard shows the Actual and the Mean (average) measures over six quarters.

|                 | ਙ੨੩ਁ੶੶ਖ਼          | ¢                      | Refer and Earn              |                   |               | Forum KB      | Request New Fea | ature 🔀       |            |
|-----------------|-------------------|------------------------|-----------------------------|-------------------|---------------|---------------|-----------------|---------------|------------|
| >               | 습 Apps >          | Encore Strategic Bend  | chmarking × Encore Strateg  | ic Financial KPIs | ×             |               |                 |               | ~          |
| Ē               | Encore            | Strategic Financial KP | s Das                       | shboards 🛩        | Bots ~        | Settings 🗸    | Design          | ¢ \$          | Ţ          |
| \$              |                   |                        |                             |                   |               |               |                 |               |            |
| 'X              |                   |                        |                             | Ben               | chm           | arks          |                 |               |            |
| 88              |                   |                        | STRATEGIC                   | ;                 |               |               |                 |               |            |
| <u></u>         | Time Frame        | Monthly                |                             | ~                 |               |               |                 |               |            |
| ▦               | Encore Stra       | tegic Benchmark - Pro  | duct Margin                 |                   |               |               |                 |               |            |
| ᅄ               |                   |                        | -0-                         | Actual -O- MEAN   | i.            |               |                 | <u>000</u> -  | <u>//-</u> |
| m               | 120.00%           |                        |                             |                   |               |               |                 |               |            |
|                 | 100.00%           |                        |                             |                   |               |               |                 |               |            |
| <u></u>         | 80.00%            | ~                      |                             |                   |               |               |                 |               |            |
|                 | 50.00%            |                        |                             |                   |               | $\wedge$      |                 | $\mathbf{h}$  | <u>^</u>   |
| \$ <sup>0</sup> | 30.00%            |                        |                             |                   |               |               |                 | 0             |            |
| 墩               | 10.00%            | 1                      |                             | 1                 | _ \           |               | 1               | 1             |            |
|                 | -10.00%<br>2021 - | 10 Oct 2021 - 12 Dec   | 2022 - 02 Feb 2022 - 04 Apr | 2022 - 06 Jun     | 2022 - 08 Aug | 2022 - 10 Oct | 2022 - 12 Dec   | 2023 - 02 Feb |            |
|                 | ļ.                |                        |                             |                   |               |               |                 |               | [          |
|                 | Period            |                        | : Actual                    |                   | :             | MEAN          |                 |               | :          |
|                 | 2021 10 Oct       |                        | 53 22%                      |                   |               | 40.67%        |                 |               |            |

| can view the v | widgets as a bar or line chart.        |                                 |        |            |        |    |       | _   |
|----------------|----------------------------------------|---------------------------------|--------|------------|--------|----|-------|-----|
| 合 Apps ×       | Encore Strategic Benchmarking $\times$ | Encore Strategic Financial KPIs | 5 ×    |            |        |    |       |     |
| Encore S       | Strategic Financial KPIs               | Dashboards ~                    | Bots 🛩 | Settings 🗸 | Design | ŝ  | ¢ Ģ   | p   |
|                | 🌀 EN                                   | CORE Ber                        | nchm   | narks      |        |    |       |     |
|                | STR STR                                | ATEGIC                          |        |            |        |    | ,     |     |
| Time Frame     | Monthly                                | ~                               |        |            |        | -  |       |     |
| -              |                                        |                                 |        |            |        |    |       |     |
| Encore Stra    | Monthly                                |                                 |        |            |        |    |       |     |
| Encore Stra    | Monthly<br>Quarterly                   | - <b>O-</b> ME                  | AN     |            |        | SI | ull 1 | ••• |

#### You can also edit your view of the tables.

| Period              | : Actual | : MEAN          | :                   |
|---------------------|----------|-----------------|---------------------|
| 2021 - 10 Oct       | 53.22%   | 40.67%          | Autofit all columns |
| 2021 - 11 Nov       | 31.89%   | 40.67%          | Autofit this column |
| 2021 - 12 Dec       | 61.72%   | 40.67%          | ↓ Sort Descending   |
| 2022 - 01 Jan       | 49.01%   | 40.67%          | Columns 🕨           |
| 2022 - 02 Feb       | 50.73%   | 40.67% 📿 Actual | Y Filter            |
| 2022 - 03 Mar       | 9.85%    | 40.67%          |                     |
| ④ a few seconds ago |          |                 |                     |

### Encore Strategic Consulting Peer Groups Benchmarking

This dashboard shows how your MSP fares with other companies in your peer group. You can view the report monthly or quarterly and select the company or peer group that should appear on the widgets.

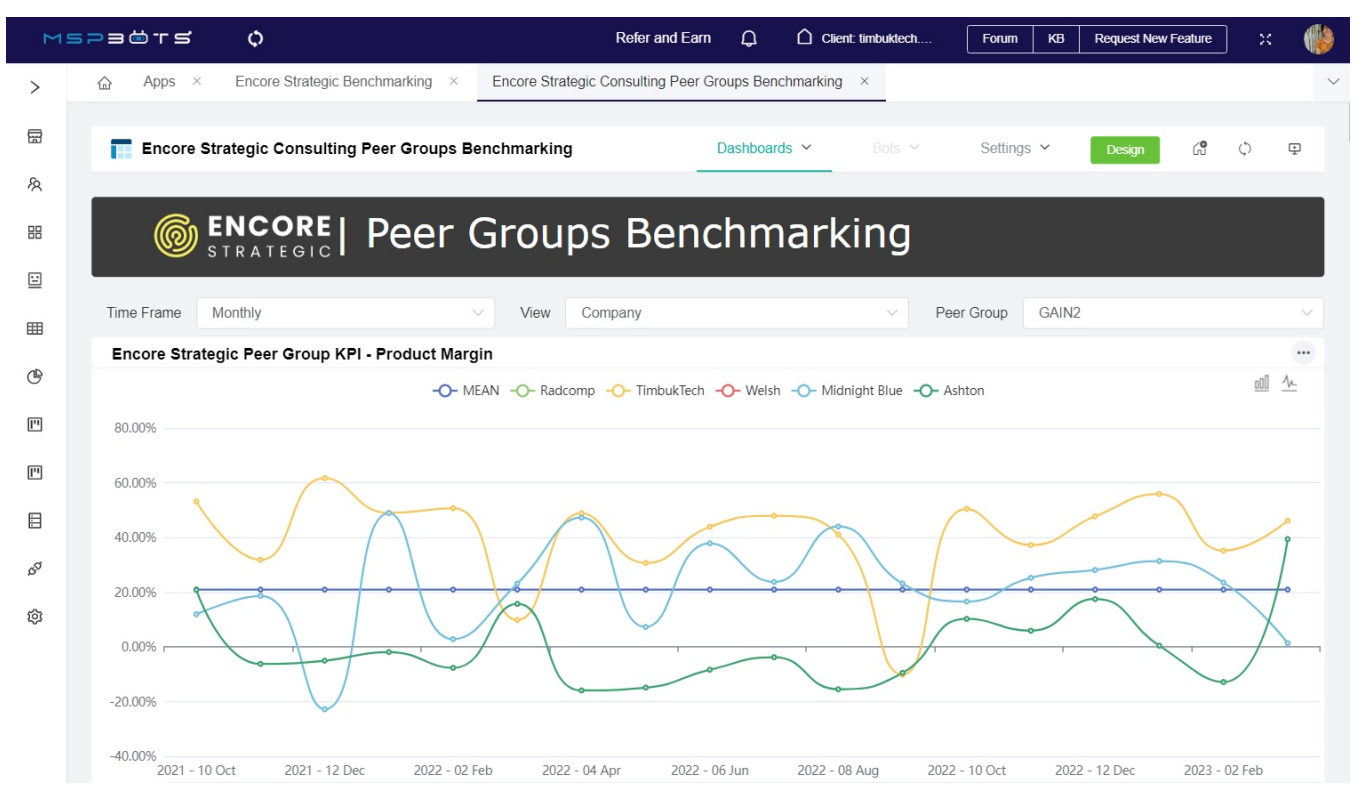

Like the Encore Strategic Financial KPI dashboard, you can view the widgets as a bar or line chart and edit your view of the tables.

#### How to start using the Encore GAIN Peer Group Benchmarking

A successfully set up Encore Strategic Benchmarking app entitles you to Encore GAIN Peer Groups access. Before you can access or join a group, please contact our Encore partner, Shawn Walsh, at shawn@encorestrategic.io first. Shawn will send you an invitation to join peer groups. Once you have accepted his invitation, your group will appear in the PeerGroup section in the MSPbots app. You can now start using the Peer Group feature.

# Frequently asked questions

#### What should I do when my trial expires?

Your access to integration, GAIN-related reports, peer groups, and dashboards remain free when your trial expires. If you don't plan to use the other MSPbots features, you may continue using the app and ignore the end-of-trial popup.

#### How much is the Encore Benchmarking Service?

Your GAIN membership fee already includes the Encore Benchmarking fee.

#### Do GAIN members have a discount on the full version MSPbots?

Yes, GAIN members enjoy a 10% discount. Please reach out to Shawn Walsh to avail of this.

#### **Related Topics**

- · How to Sign Up with Encore GAIN Peer Group Benchmarking
- How to Use Accounting Mapping for Encore